## トラストセンターの設定 【トラスト センターの設定】より【ActiveX の設定】を変更

- 1.インストール済のアプリより、Word / Excel / PowerPoint のいずれかを起動します。
- 2.アプリが開いたら、上部のツールバーより「ファイル」→「オプション」を選択します。

| ©            | おはようございます    |
|--------------|--------------|
| <u>ଜ *−⊿</u> | ~ 新規         |
| 🗋 新規         |              |
|              |              |
| <b>B</b> ##  |              |
| 11 71-12884  | 新しいプレゼンテーション |
| 10100        |              |
| 上書き保存        | ₽ 検索         |
| その他          | 名前を付けて保存     |
|              | 印刷           |
|              | エクスポート       |
|              | 18158        |
|              | דאליאד       |
|              | オプション        |

3.オプション画面が表示されたら、左メニューの「トラストセンター」より「トラストセンターの設定」を選択します。

| owerPoint のオプション | ?                                                                                   | × |
|------------------|-------------------------------------------------------------------------------------|---|
| 全般<br>文章校正       | ● ドキュメントを安全に守り、コンビューターを正常で安全な状態に保ちます。                                               |   |
| 保存               | セキュリティと詳細情報                                                                         |   |
| 文字体裁<br>言語       | Office.com にアクセスして、プライバシー保護とセキュリティに関する詳細をご確認ください。                                   |   |
| アクセシビリティ         | Microsoft PowerPoint トラスト センター                                                      |   |
| リボンのユーザー設定       | トラストセンターではセキュリティとプライバシーに関する設定を行います。この設定により、コンピューターを保護することができます。この設定は変更しないことをお勧めします。 |   |
| クイック アクセス ツール バー |                                                                                     |   |
| PEC)             |                                                                                     |   |
| トラスト センター        |                                                                                     |   |
|                  |                                                                                     |   |
|                  |                                                                                     |   |
|                  |                                                                                     |   |
|                  |                                                                                     |   |
|                  |                                                                                     |   |
|                  |                                                                                     |   |
|                  |                                                                                     |   |
|                  |                                                                                     |   |
|                  |                                                                                     |   |
|                  |                                                                                     |   |
|                  |                                                                                     |   |
|                  |                                                                                     |   |
|                  |                                                                                     | - |

4.「トラストセンター」の画面より、「ActiveX の設定」→「先に確認メッセージを表示してから、最低限の制 限を適用してすべてのコントロールを有効にする」にチェックを入れて「OK」を選択します。

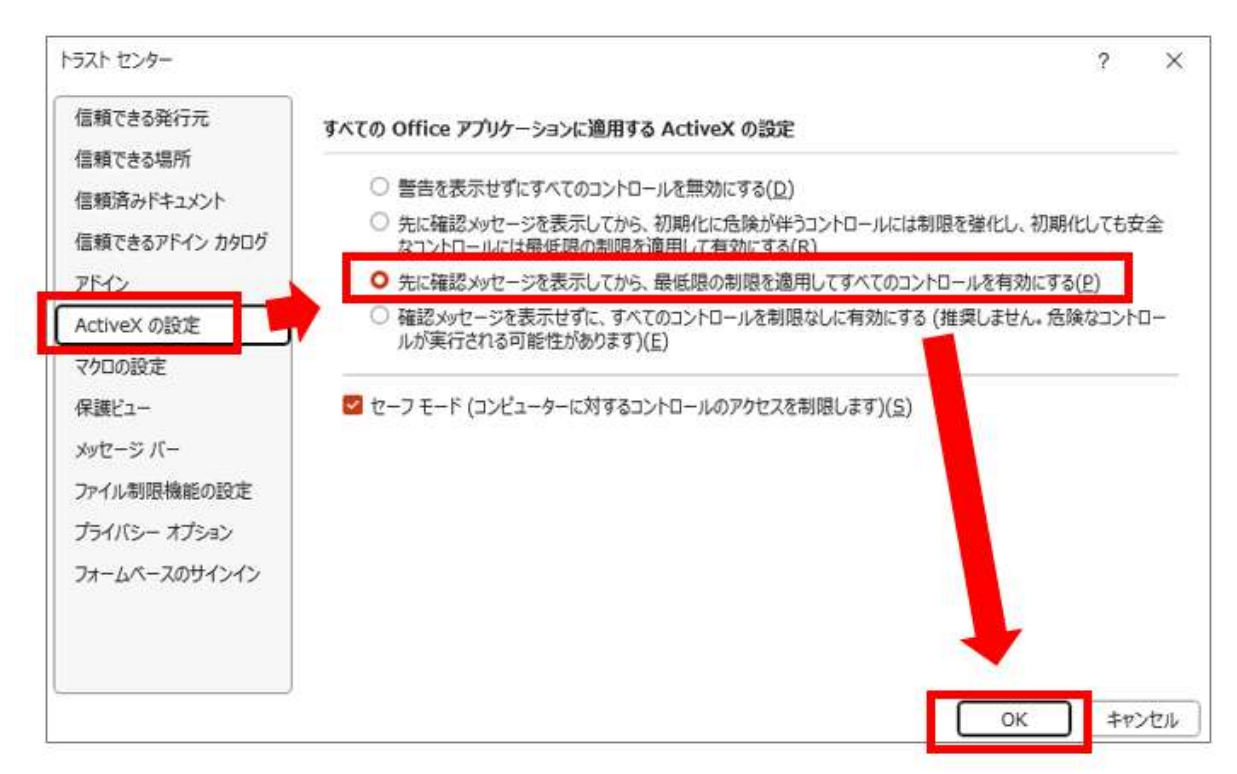

https://nanohananet.com/office-activex/からの引用